# AMERICAN NATIONAL BANK

## Instructions to Restart and Reinstall Remote Deposit Capture (RDC) Services

#### **Restarting Services**

- 1. Log out of Remote Deposit Capture (RDC) and close browser.
- Click the Windows icon (Start button) in the bottom left corner of your screen.
   It might look like a colored globe or a icon.
- 3. **Type in "services" to search for the Services App.** Just start typing after you click on the Windows icon, even if there is no text box. Click on the Services App that appears at the top of the list:

| All Apps Documents Web More 🕶          | ।<br>हर                |
|----------------------------------------|------------------------|
| Best match                             |                        |
| Construction App                       | - <u>Q</u>             |
| Apps                                   | Services               |
| <ul> <li>Component Services</li> </ul> | Арр                    |
| Search work and web                    |                        |
| Services - See work and web results    | 🖵 Open                 |
| Documents - This PC (14+)              | C Run as administrator |
| Settings (2)                           | Den file location      |
|                                        | - Pin to Start         |
| -<br>                                  | -⊐ Pin to taskbar      |

**Note:** You may need to enter admin credentials to access the Services App if prompted.

4. In the Services App, find the two Deposit 24-7 Scanner Services listed:

| 🗟 Deposit 24-7 Scanner Service                                                                                  | Running | Automatic   | Local Syste |
|----------------------------------------------------------------------------------------------------|---------|-------------|-------------|
| 🔍 Deposit 24-7 Scanner Servic                                                                                   |         | Automatic   | Local Syste |
| Maria a ser a ser a ser a ser a ser a ser a ser a ser a ser a ser a ser a ser a ser a ser a ser a ser a ser a s |         | A.A. 1.000. |             |

5. Right-click on each one and select either Start or Restart.

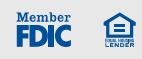

 If neither of these are available, close the Services window and go back to Step 3 (Launching Services App) to choose "Run as administrator". Then complete steps 4 and 5.

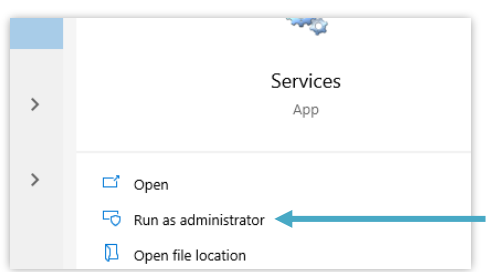

7. Log back into RDC and try to scan. Make sure you are using Google Chrome or Edge. If you still cannot scan, try reinstalling services.

### **Reinstalling Services**

- 1. Log out of RDC and close your browser. Unplug the scanner from the computer.
- Click the Windows icon (Start button) in the bottom left corner of your screen.
   It might look like a colored globe or a icon.
- 3. Type in "Add or remove" to search for the Add or Remove Programs option in system settings.

Select the "Add or remove programs" system settings link from the results:

FDIC 🗊

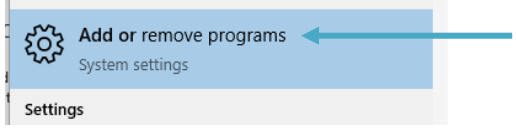

4. In the "Add or Remove Programs" section, **find the two listed D247 scanner services**:

| 1 | D247.ScannerService        | <b>9.90 MB</b> 5/12/2021 |
|---|----------------------------|--------------------------|
| 1 | D247.ScannerServiceRefresh | 6.07 MB<br>5/12/2021     |

5. Select each service, then select the Uninstall button.

| P           | D247.ScannerService |        | 9.90 MB     |  |
|-------------|---------------------|--------|-------------|--|
| 1911.25.1.0 |                     |        | 5, 12, 2021 |  |
|             |                     | Modify | Uninstall 🗲 |  |

- 6. Log back into the RDC app.
- 7. Select the Admin dropdown on the top blue bar.

|      | CAN Remote D | Deposit Capture |             |            | Ļ                     |                          |
|------|--------------|-----------------|-------------|------------|-----------------------|--------------------------|
| Home | Capture 🗕    | Transmit 🛨      | Analytics - | Training 🗸 | Admin 🚽               |                          |
|      | Malcor       | ~~              |             |            | Scanner I<br>System V | nstallation<br>alidation |

- 8. Select Scanner Installation.
- 9. Select your scanner from the dropdown:

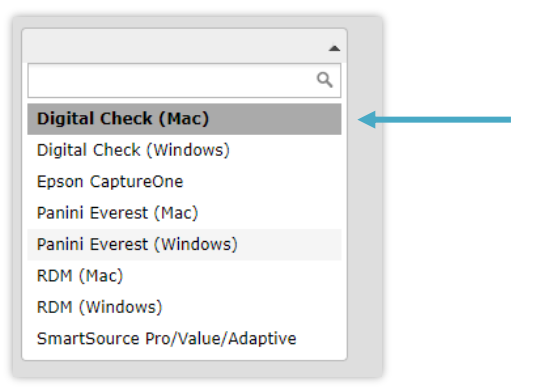

#### 10. Select the Install button:

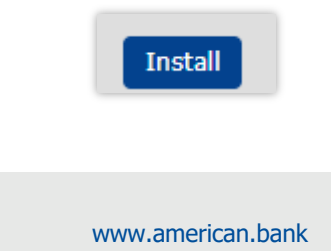

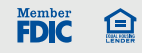

11. Open the download dialog box:

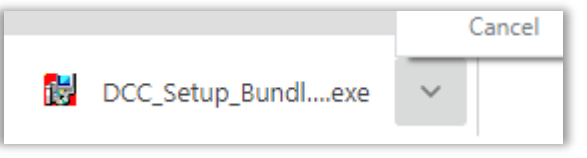

- 12. Select Repair and move through the screens.
- 13. Once the repair is complete, plug your scanner back in and try to scan again.
- 14. If you still cannot scan, try to restart your computer and try to scan again.
- 15. If it still does not work, please contact us at ts@anbank.com.